## TRACS Matrix Changes and Legacy Objectives Job Aid Updated 03/08/2024

The TRACS Performance Matrix lists the standardized strategies, objectives and activities that meet grant requirements. Applicants should refer to the Performance Matrix and related tools to determine what strategy-objective-activity combination(s) should be selected for their objectives and the reportable metrics that will be required during performance reporting.

It is important to note that the matrix and related tools are updated periodically under the direction of the TRACS Working Group, so it is best to access the Matrix and related tools via the training portal here: <u>https://wsfrtraining.fws.gov/mod/page/view.php?id=216&forceview=1</u>

Please ensure you have the latest version of the Matrix to reference and review the <u>Matrix</u> <u>Revision Log</u> to see the list of changes and revisions.

The Working Group approved changes to strategies, objectives and/or activities (including tag 1s or 2s) are reflected in TRACS for <u>new</u> projects entered in the system. Objectives that were entered prior to Matrix changes remain <u>as is</u> for reporting, unless the user decides to edit them (which may require rescinding approvals or an amendment for the applicable project statements).

## **Option 1: Report on the legacy objectives**

Legacy objectives are not changed in the system to match the current Matrix, so they are tagged with "(legacy)" at the activity level.

Performance Report Summary Page displays the tag "legacy" for activities entered prior to the Matrix changes to this objective type.

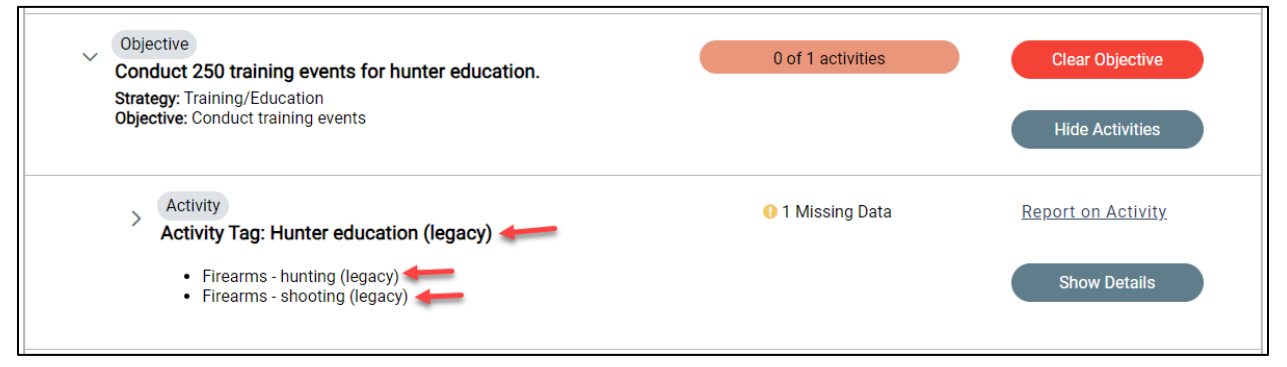

Legacy objectives do not need to be updated to match the Matrix changes unless otherwise specified. Reporting will reflect the old version of the Matrix. Please consult with your Regional Office grant specialists and/or TRACS Working Group members for guidance.

Note that this option has the potential for some data loss for national reporting rollups and data calls. Legacy objectives may not be included in national rollup reports using the updated Matrix format since the data may not be specific enough to meet the reporting criteria.

## **Option 2: Update the objectives at the project statement level**

The Performance Data Editor may choose to update their legacy objectives to match the current Matrix so that the changes are reflected in the performance report(s).

- 1. To edit the objectives, the project statement must have the status of "Statements Awaiting Completion" or "Awaiting Non-Federal Review and Submission". If the project statement has the status of "Final Approved" or "Awaiting Federal Approval", the Federal Approval will need to rescind approvals, or the amendment process may be used.
  - For instructions on how to rescind approvals or enter an amendment, refer to TRACS eLearning Course 3: <u>https://wsfrtraining.fws.gov/course/view.php?id=14</u>.
  - Note that if the performance reporting process has been started, additional steps will be needed to clear the report in order to make changes at the project statement level review the <u>TRACS Amendment after Reporting Started Job Aid</u>.
- Once the project statement has the status of "Statements Awaiting Completion" or "Awaiting Non-Federal Review and Submission", the Performance Data Editor will edit the project statement and open page 3: Objectives, then select 'Edit' for the applicable objective(s).

| Mildlife<br>TRACS                  | Performance                                                       | ce   Inventory   Administrativ | e   User Management | <b>O</b><br>YC                   |
|------------------------------------|-------------------------------------------------------------------|--------------------------------|---------------------|----------------------------------|
| )<br>Orform(                       |                                                                   |                                |                     |                                  |
| AK - Hunter Education Sa           | ample Grant                                                       |                                |                     | R Manage Attachm                 |
|                                    | OBJECTIVES                                                        |                                |                     | a Manage Attacinity              |
| 1: General Info                    |                                                                   | List of Objectives             |                     |                                  |
|                                    | Objective                                                         | Strategy                       | Validation          | Actions                          |
| 2: Need & Purpose<br>3: Objectives | Conduct 250 training events for hunter education.                 | Training/Education             | All Data Entered    | Edit<br>See Activities<br>Delete |
| 4: Results & Benefits              | Train 2500 students in hunter education.                          | Training/Education             | All Data Entered    | Edit<br>See Activities<br>Delete |
| 5: Budget Narrative                | Create New Objective                                              |                                |                     |                                  |
| 6: Additional Info                 | Create New Objective                                              |                                |                     |                                  |
|                                    | <pre>&lt;&lt; Previous Step Next Step &gt;&gt; Form Updated</pre> |                                |                     | Save & Exit Cancel               |

3. When editing an objective, tab '1: Create Objective' will have the strategy and objective greyed out until the activities are removed. Select "Next Step".

| AK - Hunter Education Sam | ple Grant                                                                                                    |
|---------------------------|----------------------------------------------------------------------------------------------------|
|                           | OBJECTIVES                                                                                                    |
| 1: General Info           |                                                                                                    |
| 2: Need & Purpose         | Provide a descriptive name for the objective, select a strategy from the drop down list, and then select a predefined objective. If applicable identify one or more Recruitment, Retention, and Reactivation Target for the objective. Visit the <u>TRACS Resources and</u> <u>Jobs Aids page</u> to view/download the Performance Matrix. |
| 3: Objectives             | Name 😧                                                                                                    |
| 1: Create Objective       | Conduct 250 training events for hunter education.                                                                                                    |
| 2: Add Activities         | count/max: 49/1000                                                                                                    |
| 3: Add Approach           | Strategy and Objective cannot be changed if Activities are defined, or if this Objective has been reported on in a Performance Report.                                                                                                    |
| 4: Results & Benefits     | Strategy 🙆<br>Training/Education 🗸                                                                                                    |
| 5: Budget Narrative       | Objective €<br>Conduct training events ∨                                                                                                    |
| 6: Additional Info        | Pertains to R3 (recruitment, retention, reactivation)?                                                                                                    |
|                           | Next Step >> Cancel                                                                                                    |

4. On tab '2: Add Activities', make a note of the legacy activities displayed and then select "Delete" for each activity and confirm the deletion by typing "DELETE" in the pop-up screen.

| AK - Hunter Education Sample                              | Grant                          |                                                                                       |                            |                  | @ Managa Attac                                | hmont  |
|-----------------------------------------------------------|--------------------------------|---------------------------------------------------------------------------------------|----------------------------|------------------|-----------------------------------------------|--------|
|                                                           | OBJECTIVES                     |                                                                                       |                            |                  | V Manage Attact                               | Innent |
| 1: General Info                                           | Select one or more pred        | defined activities associated with the obje                                           | ctive by clicking on the ' |                  | Objective Attachment<br>itton. An activity is | ts     |
| 2: Need & Purpose<br>3: Objectives<br>1: Create Objective | List of Activities             | an action used for grant performance rep                                              | or any needs.              |                  |                                               |        |
| 2: Add Activities                                         | List of Activities             |                                                                                       |                            |                  |                                               |        |
| 3: Add Approach                                           | Activity Tag                   | Activity Tag 2                                                                        | Details                    | Validation       | Actions                                       |        |
| 4: Results & Benefits                                     | Hunter education (legacy)      | <ul> <li>Firearms - shooting (legacy)</li> <li>Firearms - hunting (legacy)</li> </ul> | Output: 250 Events         | All Data Entered | Edit Activity<br>Delete                       |        |
| 5: Budget Narrative                                       | Add another Activity           |                                                                                       |                            |                  |                                               |        |
| 6: Additional Info                                        | < <p>Previous Step Next St</p> | tep >>                                                                                |                            | Finish           | Objective Cancel                              |        |
|                                                           |                                |                                                                                       |                            |                  |                                               |        |

5. Once the activities have been deleted, select "Previous Step".

| AK - Hunter Education Sa | mple Grant                                                                                                    |
|--------------------------|----------------------------------------------------------------------------------------------------|
|                          |                                                                                                    |
|                          | OBJECTIVES                                                                                                    |
| 1: General Info          |                                                                                                    |
| 2: Need & Purpose        | Select one or more predefined activities associated with the objective by clicking on the "Add another Activity" button. An activity is a specific descriptor of an action used for grant performance reporting needs. |
| 3: Objectives            | List of Activities                                                                                                    |
| 1: Create Objective      | No activities have been entered.                                                                                                    |
| 2: Add Activities        | ▲ At least one activity is required                                                                                                    |
| 3: Add Approach          | Add an Activity                                                                                                    |
| 4: Results & Benefits    | << Previous Step Next Step >> Finish Objective Cancel                                                                                                    |

6. Update the objective name, strategy and/or objective as needed. Then select "Next Step".

| AK - Hunter Education San | nple Grant                                                                                                    |
|---------------------------|----------------------------------------------------------------------------------------------------|
|                           |                                                                                                    |
|                           |                                                                                                    |
| 1: General Info           |                                                                                                    |
| 2: Need & Purpose         | Provide a descriptive name for the objective, select a strategy from the drop down list, and then select a predefined objective. If applicable identify one or more Recruitment, Retention, and Reactivation Target for the objective. Visit the <u>TRACS Resources and</u> <u>Jobs Aids page</u> to view/download the Performance Matrix. |
| 3: Objectives             | Name 😧                                                                                                    |
| 1: Create Objective       | Conduct 250 training events for hunter education.                                                                                                    |
| 2: Add Activities         | count/max: 49/1000                                                                                                    |
| 3: Add Approach           | Training/Education V                                                                                                    |
|                           | Objective 🛛                                                                                                    |
| 4: Results & Benefits     | Conduct training events 🗸                                                                                                    |
|                           | Pertains to R3 (recruitment, retention, reactivation)?                                                                                                    |
| 5: Budget Narrative       |                                                                                                    |
| 6: Additional Info        | Next Step >> Form Updated Finish Objective Cancel                                                                                                    |

7. Select "Add Activity" to re-enter the activity information.

| AK - Hunter Education Sar | nple Grant                                                                                                    |
|---------------------------|----------------------------------------------------------------------------------------------------|
|                           |                                                                                                    |
|                           | OBJECTIVES                                                                                                    |
| 1: General Info           |                                                                                                    |
| 2: Need & Purpose         | Select one or more predefined activities associated with the objective by clicking on the "Add another Activity" button. An activity is a specific descriptor of an action used for grant performance reporting needs. |
| 3: Objectives             | List of Activities                                                                                                    |
| 1: Create Objective       | No activities have been entered.                                                                                                    |
| 2: Add Activities         | ▲ At least one activity is required                                                                                                    |
| 3: Add Approach           | Add an Activity                                                                                                    |
| 4: Results & Benefits     | Previous Step Next Step >> Form Updated Finish Objective Cancel                                                                                                    |

8. The Activity Tags page will display the current Matrix options. Add the tag(s) that apply and enter the unit of measure and any additional required information.

| AK - Hunter Education Samp | Grant                                                                                                    |
|----------------------------|----------------------------------------------------------------------------------------------------|
|                            |                                                                                                    |
|                            | OBJECTIVES                                                                                                    |
| 1: General Info            |                                                                                                    |
| 2: Need & Purpose          | Select one or more predefined activities associated with the objective by clicking on the "Add another Activity" button. An activity is a specific descriptor of an action used for grant performance reporting needs. |
| 3: Objectives              | Activity Tag 😧<br>Select an Activity Tag 🗸                                                                                                    |
| 1: Create Objective        | Angler education                                                                                                    |
| 2: Add Activities          | Aquatic resource education Add Activity to List Cancel                                                                                                    |
| 2. Add Addimites           | Fish and wildlife technical training                                                                                                    |
| 3: Add Approach            | Hunter education (Basic certificate)                                                                                                    |
|                            | Hunter education (Supplemental)                                                                                                    |
| 4: Results & Benefits      | Descational shooting education                                                                                                    |

- 9. Review and edit the approach if needed, then continue to update any other activities and objectives as needed.
- 10. The project statement will need to go through the approvals process again with approval by the Non-federal and Federal approvers. Review <u>Lesson 3a: Project Statement</u> <u>Approvals</u> for more information.

If you need assistance, please contact the TRACS Help Desk by email at <u>tracs-helpdesk@fws.gov</u> or call 1-844-408-7227.